## **QMS App User Guide** IOS Devices

www.bcmb.ab.ca

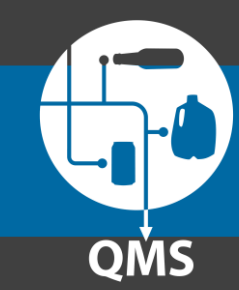

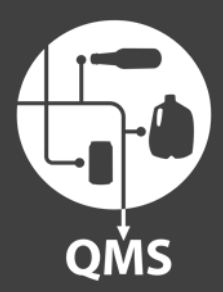

## Part 2

# **QMS App User Guide**

Adding your depot account(s) to the app

www.bcmb.ab.ca

**Part 2**: Adding your depot(s) to the app – before you begin

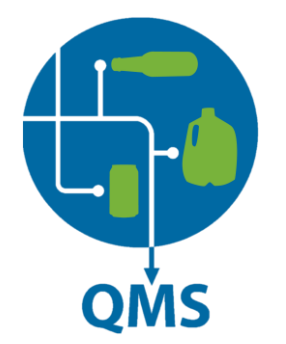

#### **Industry Standard Email Address**

In order to sign in to the QMS app you must have your login credentials for your **Industry Standard Email Address.** 

#### **Need Assistance?**

If you require your login credentials, please contact the BCMB at **1 (888) 424 7671** 

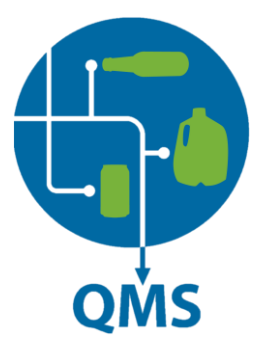

# 10:49 AM € 60% Can this container be refunded?

#### **Finding The Account Menu**

Once you have opened the depot app, you will be taken to the following screen. Please click the menu icon rollocated in the top left-hand side of your screen.

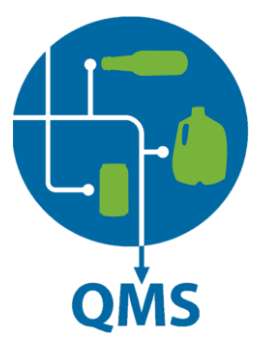

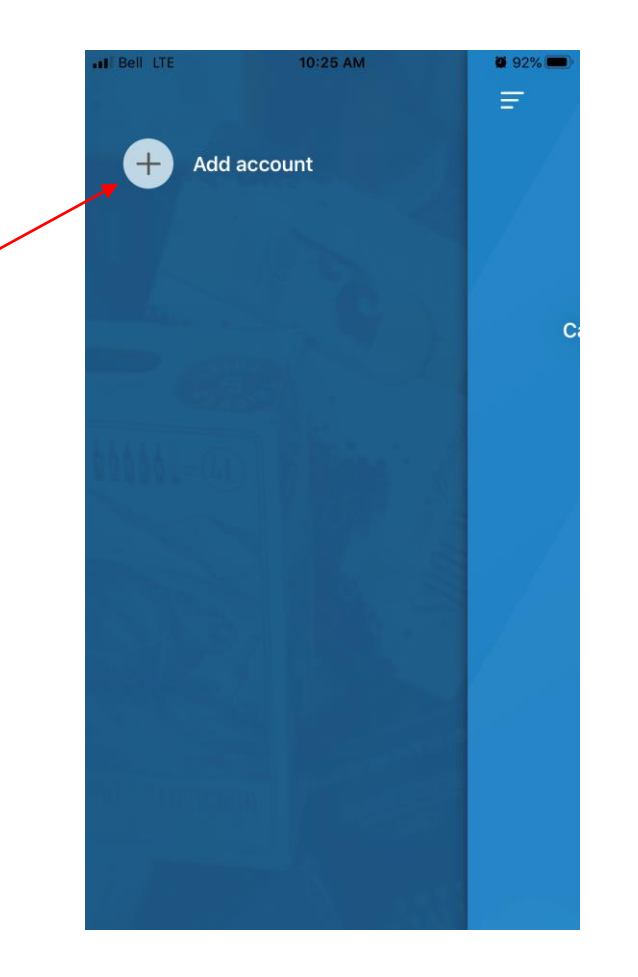

### Adding you Account(s)

Your screen will slide to the left and you will see an "Add account" button. Click this button.

#### Part 2: Adding your depot(s) to the app

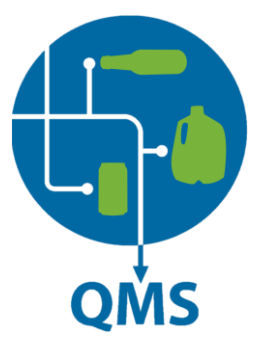

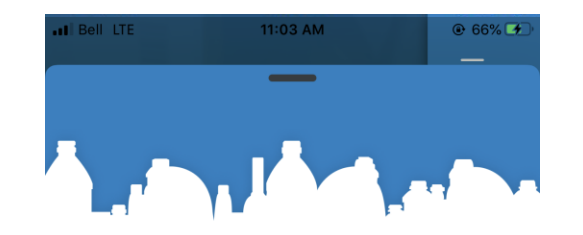

#### Sign in with your depot account(s)

Use your industry standard email address to sign in.

| Sign in                 |
|-------------------------|
| with your depot account |
| Email address           |
| Password                |
|                         |
| Sign in                 |
|                         |

#### **Part 2**: Adding your depot(s) to the app

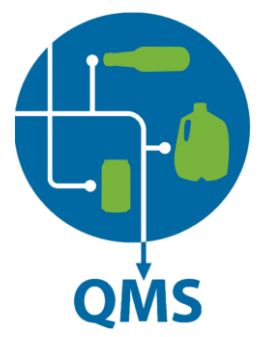

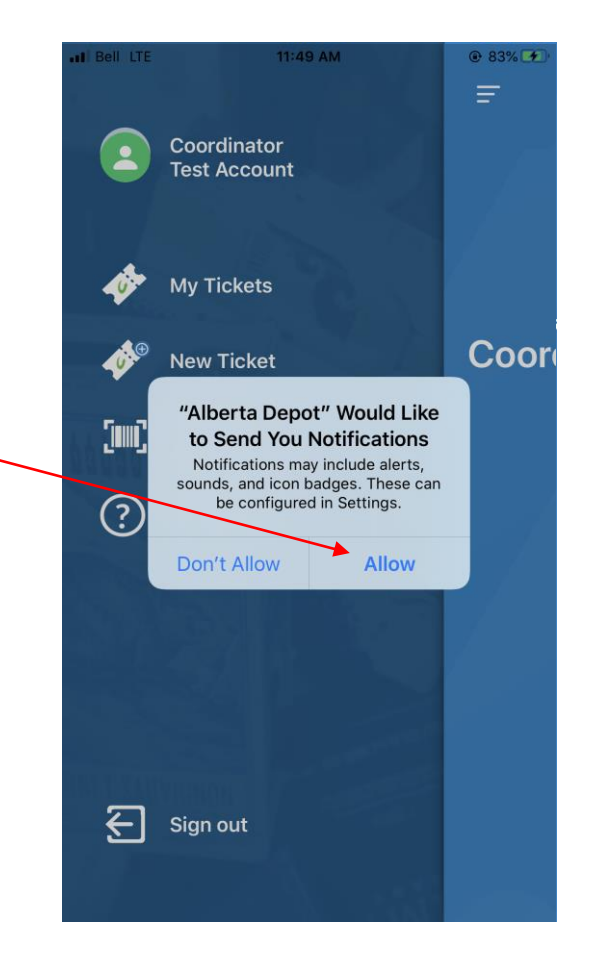

#### **Allow Notifications**

Be sure to **ALLOW** this app to send you Notifications. This is how you will be updated when your QMS tickets have new responses.